# **WORKSHOP PROBLEM 2**

# Modal Analysis of A Flat Plate using Static Reduction

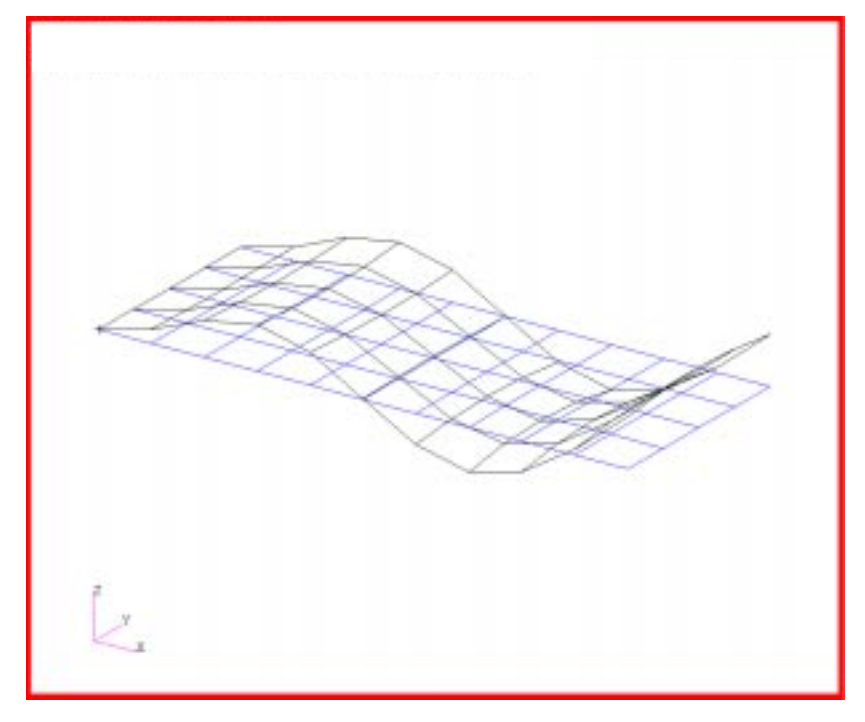

# **Objectives**

- Reduce the dynamic math model, created in Workshop 1, to one with fewer degrees of freedom.
- Produce a MSC/NASTRAN input file.
- Submit the file for analysis in MSC/NASTRAN.
- Find the first five natural frequencies and mode shapes of the flat plate.

MSC/NASTRAN 102 Exercise Workbook

# **Model Description:**

For this example, reduce the dynamic math model created in Workshop 1, using static reduction. Then find the first five natural frequencies and mode shapes using the Automatic Givens method. Use the points indicated in Figure 2.2 for the A-set.

Figure 2.1-Grid Coordinates and Element Connectivities

| 45 |    | 46 | <u> </u> | 47 |    | 48 |    | 49 | _  | 50 |    | 51 |    | 52 |    | 53 |    | 54 | _  | 55 |
|----|----|----|----------|----|----|----|----|----|----|----|----|----|----|----|----|----|----|----|----|----|
|    | 31 |    | 32       | Г  | 33 |    | 34 |    | 35 |    | 36 |    | 37 |    | 38 |    | 39 | 1  | 40 |    |
| 34 |    | 35 | _        | 36 |    | 37 |    | 38 |    | 39 |    | 40 |    | 41 |    | 42 |    | 43 |    | 44 |
|    | 21 |    | 22       |    | 23 |    | 24 |    | 25 |    | 26 |    | 27 |    | 28 |    | 29 |    | 30 |    |
| 23 |    | 24 |          | 25 | _  | 26 |    | 27 |    | 28 |    | 29 | _  | 30 |    | 31 |    | 32 |    | 33 |
|    | 11 |    | 12       |    | 13 |    | 14 |    | 15 |    | 16 |    | 17 |    | 18 |    | 19 |    | 20 |    |
| 12 |    | 13 |          | 14 |    | 15 |    | 16 |    | 17 |    | 18 |    | 19 |    | 20 |    | 21 | _  | 22 |
|    | 1  |    | 2        |    | 3  |    | 4  |    | 5  |    | 6  |    | 7  |    | 8  |    | 9  |    | 10 |    |
| 1  |    | 2  |          | 3  |    | 4  |    | 5  | _  | 6  |    | 7  |    | 8  |    | 9  |    | 10 | _  | 11 |

a

z x

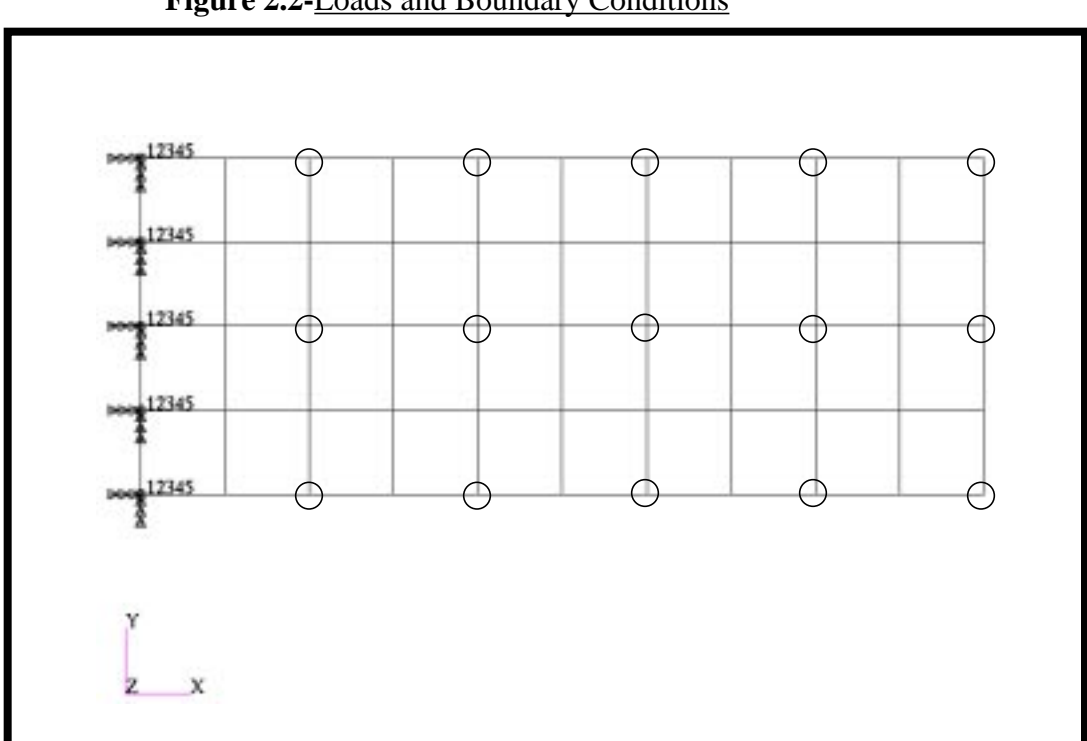

Figure 2.2-Loads and Boundary Conditions

| Table 2.1          |                              |
|--------------------|------------------------------|
| Length (a)         | 5 in                         |
| Height (b)         | 2 in                         |
| Thickness          | 0.100 in                     |
| Weight Density     | 0.282 lbs/in <sup>3</sup>    |
| Mass/Weight Factor | 2.59E-3 sec <sup>2</sup> /in |
| Elastic Modulus    | 30.0E6 lbs/in <sup>2</sup>   |
| Poisson's Ratio    | 0.3                          |

# **Suggested Exercise Steps**

- Reference a previously created dynamic math model, **plate.bdf**, by using the INCLUDE statement.
- Prepare the model for a normal modes analysis (SOL 103 and PARAMs).
  - PARAM, WTMASS, 0.00259
  - PARAM, COUPMASS, 1
- Define degrees of freedom in the analysis set (ASET) for grids indicated in Figure 2.2.
- Generate an input file and submit it to the MSC/NASTRAN solver for normal modes analysis.
- Review the results, specifically the eigenvalues.

### ID SEMINAR, PROB2

CEND

### BEGIN BULK

MSC/NASTRAN 102 Exercise Workbook

| Image: state of the state of the state                |  |
|----------------------------------------------------------------------------------------------------|--|
| Image: state of the state of the state                |  |
| Image: state of the state of the state                |  |
| Image: Second second second               |  |
| Image: state of the state of the state o |  |
| Image: Second second second |  |
|                                                                                                    |  |
|                                                                                                    |  |
|                                                                                                    |  |
|                                                                                                    |  |
|                                                                                                    |  |
|                                                                                                    |  |
|                                                                                                    |  |
|                                                                                                    |  |
|                                                                                                    |  |
|                                                                                                    |  |
|                                                                                                    |  |
|                                                                                                    |  |
|                                                                                                    |  |
|                                                                                                    |  |
|                                                                                                    |  |
|                                                                                                    |  |
|                                                                                                    |  |
|                                                                                                    |  |
|                                                                                                    |  |
|                                                                                                    |  |
|                                                                                                    |  |
|                                                                                                    |  |
|                                                                                                    |  |
|                                                                                                    |  |
|                                                                                                    |  |

| 1 | 2 | 3 | 4 | 5 | 6 | 7 | 8 | 9 | 10 |
|---|---|---|---|---|---|---|---|---|----|
|   |   |   |   |   |   |   |   |   |    |
|   |   |   |   |   |   |   |   |   |    |
|   |   |   |   |   |   |   |   |   |    |
|   |   |   |   |   |   |   |   |   |    |
|   |   |   |   |   |   |   |   |   |    |
|   |   |   |   |   |   |   |   |   |    |
|   |   |   |   |   |   |   |   |   |    |
|   |   |   |   |   |   |   |   |   |    |
|   |   |   |   |   |   |   |   |   |    |
|   |   |   |   |   |   |   |   |   |    |
|   |   |   |   |   |   |   |   |   |    |
|   |   |   |   |   |   |   |   |   |    |
|   |   |   |   |   |   |   |   |   |    |
|   |   |   |   |   |   |   |   |   |    |
|   |   |   |   |   |   |   |   |   |    |
|   |   |   |   |   |   |   |   |   |    |
|   |   |   |   |   |   |   |   |   |    |
|   |   |   |   |   |   |   |   |   |    |
|   |   |   |   |   |   |   |   |   |    |
|   |   |   |   |   |   |   |   |   |    |
|   |   |   |   |   |   |   |   |   |    |
|   |   |   |   |   |   |   |   |   |    |
|   |   |   |   |   |   |   |   |   |    |
|   |   |   |   |   |   |   |   |   |    |
|   |   |   |   |   |   |   |   |   |    |
|   |   |   |   |   |   |   |   |   |    |
|   |   |   |   |   |   |   |   |   |    |
|   |   |   |   |   |   |   |   |   |    |
|   |   |   |   |   |   |   |   |   |    |
|   |   |   |   |   |   |   |   |   |    |
|   |   |   |   |   |   |   |   |   |    |

ENDDATA

# **Exercise Procedure:**

- 1. Users who are not utilizing MSC/PATRAN for generating an input file should go to Step 7, otherwise, proceed to step 2.
- 2. Create a new database named **prob2.db**.

### **File/New Database**

New Database Name

prob2

◆ Default

MSC/NASTRAN

OK

| In the New Mo | del Preference | form set the | following: |
|---------------|----------------|--------------|------------|
|---------------|----------------|--------------|------------|

Tolerance

Analysis Code:

OK

3. Create the model by importing an existing MSC/NASTRAN input file, (**plate.bdf**).

### ♦ Analysis

Action:

Object:

Method

Select Input File...

Select File

| OK    |  |
|-------|--|
| Apply |  |
| OK    |  |

| Read Input File |
|-----------------|
|-----------------|

Model Data

Translate

plate.bdf

4. Activate the entity labels by selecting the Show Labels icon on the toolbar.

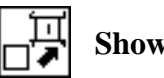

Show Labels

5. Add the pre-defined constraints into the **Default** load case.

#### ◆ Load Cases

Action:

Select Load Case to Modify (Highlight the following:) Default

Displ\_spc1.1

### Assign/Prioritize Loads/BCs

Select Load/BCs to Add to Spreadsheet (Highlight the following:)

OK Apply

6. Create the new analysis deck.

#### ♦ Analysis

Action:

Object:

Method

Solution Type...

Solution Type:

Solution Parameters...

Mass Calculation:

Data Deck Echo:

Wt. -Mass Conversion =

OK

OK

Direct Text Input...

In the *Bulk Data Section*, type in the following:

ASET1, 345, 3, 5, 7, 9, 11 ASET1, 345, 25, 27, 29, 31, 33

MSC/NASTRAN 102 Exercise Workbook

Analyze

**Entire Model** 

Analysis Deck

♦ NORMAL MODES

| Coupled  |  |
|----------|--|
| Unsorted |  |
| .00259   |  |

ASET1, 345, 47, 49, 51, 53, 55

OK

WORKSHOP 2

Subcase Create...

Available Subcases

Subcase Parameters...

Extraction Method:

Number of Desired Roots =

Automatic Givens

Default

5

OK

**Output Requests...** 

Under Output Requests, highlight:

### **SPCFORCES(SORT1,Real)=All FEM**

| Delete |  |
|--------|--|
| ОК     |  |
| Apply  |  |
| Cancel |  |
| Apply  |  |

An MSC/NASTRAN input file called **prob2.bdf** will be generated. This process of translating your model into an input file is called the Forward Translation. The Forward Translation is complete when the Heartbeat turns green. MSC/PATRAN Users should proceed to step 8.

# Generating an input file for MSC/NASTRAN Users:

MSC/NASTRAN users can generate an input file using the data from Table 2.1. The result should be similar to the output below.

#### 7. MSC/NASTRAN input file: prob2.dat

```
ID SEMINAR, PROB2
SOL 103
TIME 10
CEND
TITLE = REDUCTION PROCEDURES, NORMAL MODES EXAMPLE
SUBTITLE = USING STATIC REDUCTION
ECHO = UNSORTED
SUBCASE 1
   SUBTITLE=USING LANCZOS
  METHOD = 1
  SPC = 1
  VECTOR=ALL
BEGIN BULK
EIGR, 1, AGIV, , , , 5
PARAM, COUPMASS, 1
PARAM, WTMASS, 0.00259
INCLUDE 'plate.bdf'
$
$ SELECT A-SET, STATIC REDUCTION IS DONE AUTOMATICALLY
$
ASET1,345,3,5,7,9,11
ASET1,345,25,27,29,31,33
ASET1,345,47,49,51,53,55
ENDDATA
```

# Submitting the input file for analysis:

WORKSHOP 2

- 8. Submit the input file to MSC/NASTRAN for analysis.
  - 8a. To submit the MSC/PATRAN **.bdf** file for analysis, find an available UNIX shell window. At the command prompt enter: **nastran prob2.bdf scr=yes**. Monitor the run using the UNIX **ps** command.
  - 8b. To submit the MSC/NASTRAN .dat file for analysis, find an available UNIX shell window. At the command prompt enter: **nastran prob2 scr=yes**. Monitor the run using the UNIX **ps** command.
- 9. When the run is completed, edit the **prob2.f06** file and search for the word **FATAL**. If no matches exist, search for the word **WARNING**. Determine whether existing WARNING messages indicate modeling errors.
- 10. While still editing **prob2.f06**, search for the word:

| 1st = | Hz |
|-------|----|
| 2nd = | Hz |
| 3rd = | Hz |
| 4th = | Hz |
| 5th = | Hz |

**R E A L** (spaces are necessary)

# **Comparison of Results**

11. Compare the results obtained in the **.f06** file with the results on the following page:

| REAL EIGENV | A | AI | ч U | E | S |
|-------------|---|----|-----|---|---|
|-------------|---|----|-----|---|---|

| MODE<br>NO.<br>1<br>2<br>3 | EXTRACTION<br>ORDER<br>43<br>45<br>44 | EIGENVALUE<br>7.057452E+05<br>1.880877E+07<br>2.818009E+07 | RADIANS<br>8.400864E+02<br>4.336908E+03<br>5.308492E+03 | CYCLES<br>1.337039E+02<br>6.902404E+02<br>8.448727E+02 | GENERALIZED<br>MASS<br>1.000000E+00<br>1.000000E+00<br>1.000000E+00 | GENERALIZED<br>STIFFNESS<br>7.057452E+05<br>1.880877E+07<br>2.818009E+07 |
|----------------------------|---------------------------------------|------------------------------------------------------------|---------------------------------------------------------|--------------------------------------------------------|---------------------------------------------------------------------|--------------------------------------------------------------------------|
| 3                          | 44                                    | 2.818009E+07                                               | 5.308492E+03                                            | 8.448727E+02                                           | 1.000000E+00                                                        | 2.818009E+07                                                             |
| 4                          | 42                                    | 1.956108E+08                                               | 1.398609E+04                                            | 2.225956E+03                                           | 1.000000E+00                                                        | 1.956108E+08                                                             |
| 5                          | 41                                    | 2.367820E+08                                               | 1.538772E+04                                            | 2.449032E+03                                           | 1.00000E+00                                                         | 2.367820E+08                                                             |

#### 12. MSC/NASTRAN Users have finished this exercise. MSC/ PATRAN Users should proceed to the next step.

13. Proceed with the Reverse Translation process, that is importing the **prob2.op2** results file into MSC/PATRAN. To do this, return to the Analysis form and proceed as follows:

#### ♦ Analysis

Action:

Object:

Method

Select Results File...

Select Results File

| Read Output2           |
|------------------------|
| <b>Result Entities</b> |
| Translate              |
|                        |

prob2.op2

OK Apply

To simplify the view, turn off the entity labels using the toolbar.

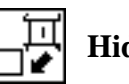

Hide Labels

In addition, switch to a 3 view isometric view point.

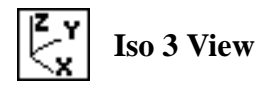

When the translation is complete bring up the *Results* form.

### ♦ Results

Form Type: Select Results Case Select Deformation Result

| Basic              |  |
|--------------------|--|
| 1.1-Default, Mode1 |  |

1.1 Eigenvectors, Translational

### Apply

Reset the graphics by clicking on this icon:

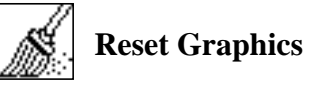

You can go back and select any *Results Case*, *Fringe Results or Deformation Results* you are interested in.

Quit MSC/PATRAN when you are finished with this exercise.